# **BAKANLIK MERKEZ TEŞKİLATI**

# GÖREVDE YÜKSELME VE UNVAN DEĞİŞİKLİĞİ SINAV MODÜLÜNE İLİŞKİN YARDIM DÖKÜMANI

## 1. Sınav Kaydının Açılması:

İşlemler Şubesi tarafından sınav başvuru tarihleri belirlenerek e-İçişleri sistemi üzerinden "<u>GYUD Sınav İşlemleri</u>" modülünün "<u>Sınav Kayıt</u>" sekmesinde ilgili sınav kaydı açılır.

## 2. Unvan ve Kadro Sayılarının Girilmesi:

Açılan sınava belirlenmiş tarihler arasında İşlemler Şubesi tarafından Bakanlık merkez teşkilatında sınav için ilan edilen unvan ve kadro sayıları modülün "<u>Kadro/Unvan Kayıt</u>" sekmesine girilir.

## 3. Sınav Başvurularının Alınması:

İlan edilen tarihlerde sınav başvuruları e-İçişleri sistemi üzerinden alınır.

## 4. Sınav Başvurusu:

## 4.1. e-İçişleri Hesabı Olan Adayların Başvuru İşlemleri:

Adayların sınava başvuru yapabilmeleri için e-İçişleri sistemine kullanıcı adı ve şifreleri ile girip "<u>Standart Ana Sayfa</u>"da sol tarafta yer alan menünün "<u>GYUD</u> <u>Sınav Başvuru</u>" butonuna tıklamaları gerekir.

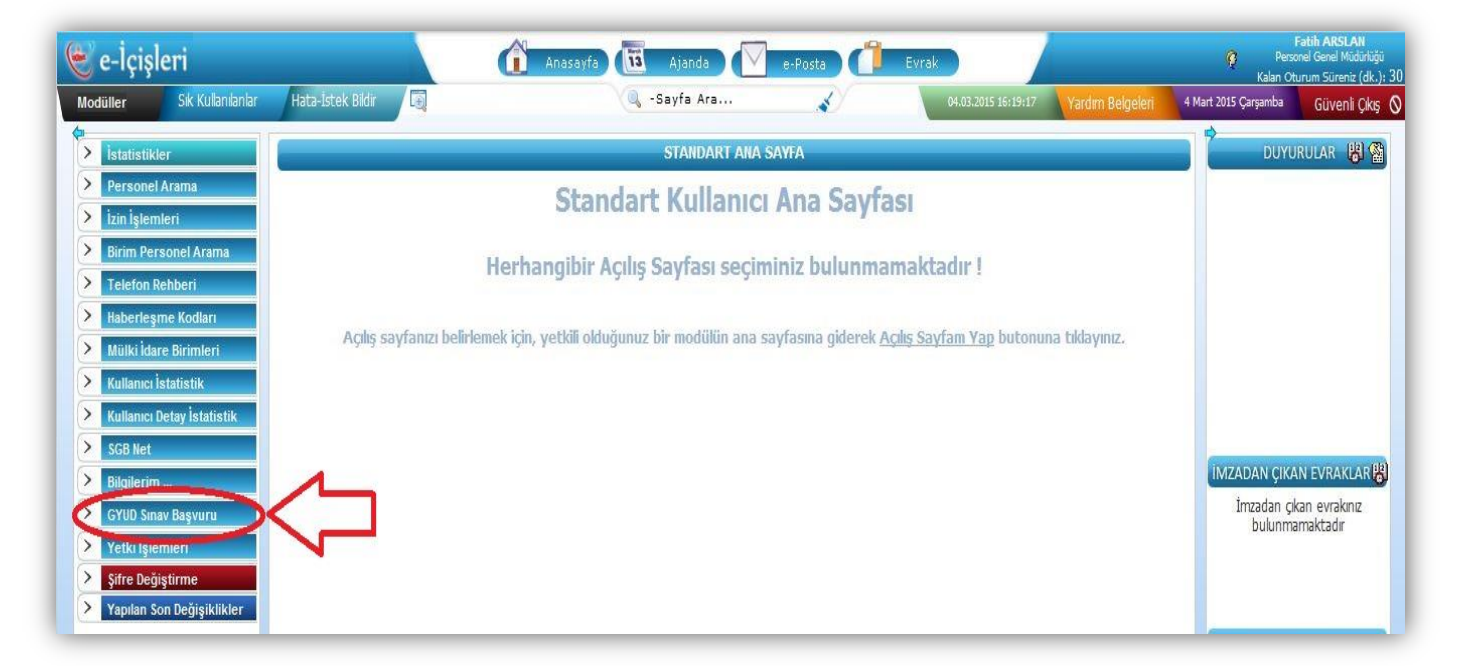

## 4.2. <u>e-İçişleri Hesabı Olmayan Adayların Başvuru İşlemleri:</u>

e-İçişleri kullanıcı hesabı olmayan adayların başvuru işlemleri Sicil Şubesi tarafından, yoğunluk olması durumunda ise İşlemler Şubesinin de katılımıyla gerçekleştirilir. Bu işlemi gerçekleştirebilmek için Sicil Şubesi tarafından "<u>Personel Sicil Anasayfa</u>", İşlemler Şubesi tarafından "<u>Personel İşlemler</u> <u>Anasayfa</u>" arayüzündeki "<u>GYUD Sınav İşlemleri</u>" modülünün "<u>Manuel Sınav</u> <u>Başvuru</u>" sekmesi kullanılır.

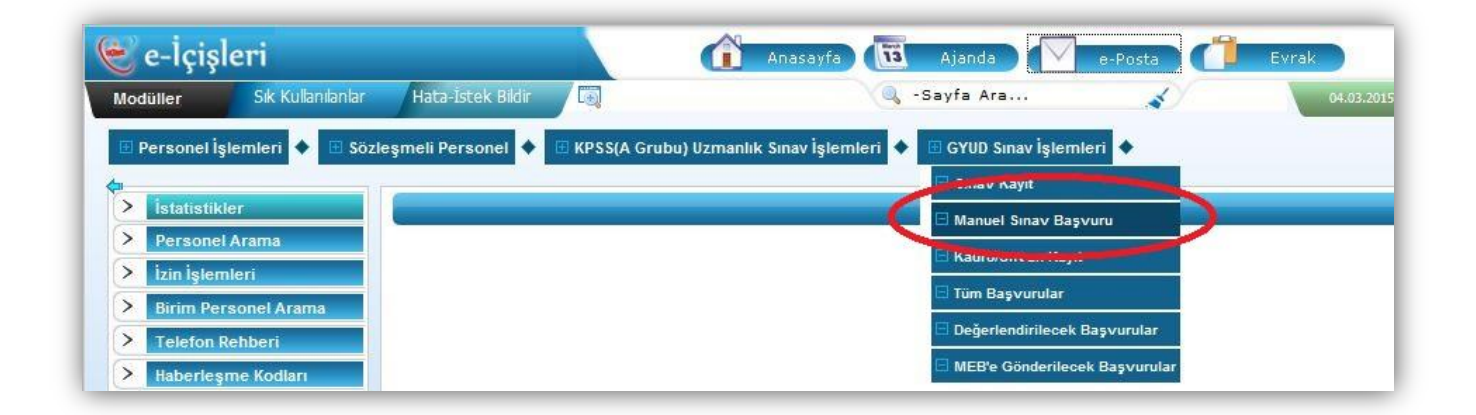

## 4.3. Aday Başvuru Aşamaları:

# 4.3.1. "Bakanlık Merkez ve Taşra Teşkilatındaki İlan Edilen Unvanlar ve Boş Kadro Sayıları" Sayfası:

"<u>Manuel Sınav Başvuru</u>" sekmesine tıklandığında gelen sayfada ilan edilen unvanlar, boş kadro sayıları ve güncel başvuru sayıları incelenebilir.

| 🗄 Personel İşlemleri | 🔶 🗉 Sözleşmeli Personel 🗸 | 🔸 🖪 KPSS(A Grubu) Uzmanlık Sınav İşlemleri 🔶 🖪 GYUD Sınav İşlemler | +                                 |                |
|----------------------|---------------------------|--------------------------------------------------------------------|-----------------------------------|----------------|
|                      |                           | BAKANLIK MERKEZ ve TAŞRA TEŞKİLATINDAKİ İLAN EDİL                  | en unvanlar ve boş kadro sayıları |                |
| Teşkilat Türü        |                           | Merkez Teşkilatı 🔹                                                 |                                   |                |
| Sınav Türü           |                           | Lütfen Seçiniz 🔻                                                   |                                   |                |
| Unvan                |                           | Lütfen Seçiniz 💌                                                   |                                   |                |
|                      |                           | 🔍 Ara 🔿 Devi                                                       | m                                 |                |
| Sira No              | Teşkilat Türü             | İli Talep Edilen Kadro Unvanı                                      | İlan Edilen Boş Kadro Sayısı      | Başvuru Sayısı |
| 1                    | MERKEZ                    | BİLGİSAYAR İŞLETMENİ                                               | 2                                 | 0              |
| 2                    | MERKEZ                    | ÇÖZÜMLEYİCİ                                                        | 3                                 | 0              |
| 3                    | MERKEZ                    | İL DERNEKLER MÜDÜRÜ                                                | 2                                 | 0              |
| 4                    | MERKEZ                    | NÜFUS MÜDÜRÜ                                                       | 11                                | 0              |
| 5                    | MERKEZ                    | ŞOFÖR                                                              | 4                                 | 0              |
| 6                    | MERKEZ                    | TEKNİKER                                                           | 1                                 | 0              |
| 7                    | MERKEZ                    | PROGRAMCI                                                          | 1                                 | 0              |
| 8                    | MERKEZ                    | PSİKOLOG                                                           | 1                                 | 0              |
| 9                    | MERKEZ                    | MÜHENDİS                                                           | 3                                 | 0              |
| 10                   | MERKEZ                    | MÜTERCİM                                                           | 5                                 | 0              |

#### 4.3.2. "Kişi Bilgisi-Sınav Listesi" Sayfası:

Bir önceki sayfada yer alan "<u>Devam</u>" butonuna tıklandıktan sonra ekrana gelen sayfada yer alan "<u>T.C. Kimlik No</u>" kutucuğuna başvurusu gerçekleştirilecek olan adayın T.C. Kimlik Nosu yazılarak "<u>Ara</u>" butonuna tıklanır. Aktif olan sınav ekrana gelir ve ilgili sınavın "<u>Başvur</u>" butonuna tıklanır.

| ۲   | e-İçişl     | eri                |                   | 👔 Anasayfa                               | 🖥 Ajanda 🔽 e-Po            | osta 🎁 I        | ivrak               | 1                | Perso<br>Kalan Oti   | Fa <mark>tih ARSLAN</mark><br>onel Genel Müdürlüğü<br>urum Süreniz (dk.): |
|-----|-------------|--------------------|-------------------|------------------------------------------|----------------------------|-----------------|---------------------|------------------|----------------------|---------------------------------------------------------------------------|
| Mod | lüller      | Sık Kullanılarılar | Hata-Istek Bildir |                                          | 🖁 -Sayfa Ara               | *               | 04.03.2015 16:19:17 | Yardım Belgeleri | 4 Mart 2015 Çarşamba | Güvenli Çıkış                                                             |
| E F | Personel İş | ilemleri 🔶 🗉 Sözl  | eşmeli Personel 🔶 | 🗄 KPSS(A Grubu) Uzmanlık Sınav İşlemleri | 🔶 🗄 GYUD Sınav İşlemleri 🗳 | •               |                     |                  |                      |                                                                           |
|     |             |                    |                   |                                          | kişi bilgisi-sinav liste   | ESI             |                     |                  |                      |                                                                           |
| T.C | Kimlik No   | i.                 | - (               | 59929216856                              |                            |                 |                     |                  |                      |                                                                           |
| Ad  | Soyad       |                    |                   | Mehmet Burak YERSEL                      | /                          |                 |                     |                  |                      |                                                                           |
|     |             |                    |                   |                                          | 🗢 Geri 🔍 Ara               |                 |                     |                  |                      | $\frown$                                                                  |
|     | YI          | Donem              |                   | Açıklama                                 |                            | Başvuru Başlanı | pç Tarihi/Saati     | Ba               | ışvuru Bitiş Tarihi  | Başvur                                                                    |
| 1   | 2015        | SonTest1           |                   |                                          |                            | 04.03.201       | 5/07:30             | 1                | 8.03.2015/17:30      |                                                                           |

## 4.3.3. "Sınav Başvuru" Sayfası:

Açılan "<u>Sınav Başvuru</u>" arayüzünün sol tarafında adayın girilmesi gereken bilgilerinin neler olduğu ifade edilmektedir. Soldaki menüde koyu harflerle ifade edilen sekme, bulunduğunuz ve girilmesi gereken bilgilere ait başlığı belirtmektedir. Bu sayfada yer alan "<u>İleri</u>" ve "<u>Geri</u>" butonları ile sekmeler arasında geçiş yapılabilir.

| Açıklama: Bu sınav üzerinde       | işlem yapmayın # Dönem: SonTes                                                                                                    | tl Yil: 2015 Başlangıç Tarihi: 04.03.2015/07:30 Bitiş Tarihi: 18.03.2015/17:30 |
|-----------------------------------|----------------------------------------------------------------------------------------------------|--------------------------------------------------------------------------------|
| <u> Kimlik ve Nüfus Bilgileri</u> | Cep Telefonu                                                                                                    | 0                                                                              |
| alep Edilen Unvan                 | E-nosta                                                                                                    |                                                                                |
| ersonel Bilgileri                 | - posta                                                                                                    |                                                                                |
| <u>iğer Bilgiler</u>              |                                                                                                    | ORDU                                                                           |
| <u>eyan Bölümü</u>                | Birim                                                                                                    | ORDU VALILIGI                                                                  |
| Jnvana Göre Beyan                 | Sicil                                                                                                    | 232                                                                            |
| aydet                             | Unvan                                                                                                    | HİZMETLİ                                                                       |
| apor                              | Geçici Görev Yeri(Varsa)                                                                                                    |                                                                                |
| $\wedge$                          | Görev Yaptığınız Birimin<br>Telefonu                                                                                                    |                                                                                |
|                                   | Toplam Hizmet Süresi                                                                                                    |                                                                                |
|                                   | Bakanlık Merkez veya Taşra<br>Teşkilatındaki Toplam<br>Hizmet Süresi                                                                                                    | Yıl: Ay: Gün:                                                                  |
|                                   | Son Başvuru Tarihi İtibariye<br>Bakanlık Merkez Ve/Veya<br>Taşra Teşkilatındaki Talep<br>Edilen Sınav Unvanı İçin<br>Yönetmelikte İstenilen Alt<br>Unvanda Geçen Toplam<br>Hizmet Süresi | Yıl: Ay: Gün:                                                                  |

## 4.3.4. "Sınav Başvuru" Sayfası Sekmeleri:

- <u>Kimlik ve Nüfus Bilgileri:</u> Bu sekmede herhangi bir giriş yapılmayacak, sadece adayın bilgileri kontrol edilecektir.
- <u>Talep Edilen Unvan</u>: Adayın talep ettiği unvan ve unvanın bulunduğu yer kriterlerine göre arama yapılarak adayın başvuracağı yalnızca bir unvan seçilecektir.
- <u>Personel Bilgileri:</u> Adaya ait kişisel bilgiler ve Bakanlığımızda geçen hizmet süresi girilecektir. Bütün bilgilerin girilmesi zorunludur.
- <u>Diğer Bilgiler:</u> Adaya ait hizmet süresi, mezuniyet, askerlik ve ücretsiz izin bilgileri girilecektir. Ekranda yer alan "<u>Bitirilen En</u> <u>Üst Öğrenim Durumunun Derecesi</u>" dışındaki bütün bilgilerin girilmesi zorunludur.
- <u>Beyan Bölümü:</u> Adayın beyan ettiği bilgiler doldurulacaktır. Bütün bilgilerin girilmesi zorunludur. GYUD Yönetmeliğinin 15 inci maddesinde belirtilen durumlarda bulunan adayların bu sekmede yer alan ilgili beyan bölümü bilgisi girilip "<u>İleri</u>" butonuna basıldığında ekrana uyarı mesajı gelecek olup, başvuruya devam edilemeyecektir.
- <u>Unvana Göre Beyan:</u> Adayın başvurduğu unvana ilişkin Sicil Şubesi personeli tarafından onaylanmış evrakları (diploma, sertifika vs.) taranıp sisteme yüklenecektir. Ayrıca varsa adayın engel durumuna ait bilgiler girilecek ve engelli olduğuna dair sağlık kurulu raporu sisteme yüklenecektir.
- <u>Kaydet:</u> Bu sekmede yer alan "<u>Başvuru Kaydet</u>" / "<u>Bilgilerimi</u> <u>Güncelle</u>" butonlarına tıklanarak girilen bilgiler "<u>GYUD Sınav</u> <u>İşlemleri</u>" modülüne kaydedilecektir.
- <u>Rapor:</u> Ekranda yer alan "<u>Formu Görüntüle</u>" butonuna tıklanarak adaya ait başvuru formu ve varsa engelli formu görüntülenir ve çıktısı alınarak adaya teslim edilir.

## 5. Evrak Teslim Aşaması:

Sınav başvuru tarihleri sona erdikten sonra 2 günlük evrak teslim süresi başlamaktadır. Bu süre içerisinde adaylar başvuru formlarını ve varsa engelli formlarını imzalayarak Sicil Şubesine imza karşılığında teslim edeceklerdir.

#### 6. <u>Hizmet Hesaplaması:</u>

#### 6.1. Hizmet Hesaplaması İşlemi:

Evrak teslim süresi sona erdikten sonra imza karşılığında başvuru formlarını teslim etmiş adayların hizmet hesaplaması işlemlerinin Sicil Şubesi tarafından 5 iş günü içerisinde yapılması gerekmektedir.

#### 6.2. Hizmet Hesaplaması Sayfasına Erişim:

Hizmet hesaplaması yapabilmek için "**Personel Sicil Anasayfa**" arayüzünde yer alan "<u>GYUD Sınav İşlemleri</u>" modülünün "<u>Alınan Başvurular</u>" sekmesine tıklanır. Ekrana gelen "<u>Aday Başvuru Bilgileri</u>" sayfasının alt kısmında hizmet hesaplaması yapılacak olan adaylar listelenmektedir. Ayrıca bu sayfanın sol üst bölümünde yer alan seçeneklere göre arama yapılarak hizmet hesaplaması yapılacak olan adaylar filtrelenip listelenecektir.

| Modüller     | Sık Kullanılanlar | Hata-İstek Bildir |                  |                            | 🔍 -Sayfa Ar    | a                | *           | 06.03.20                                     |
|--------------|-------------------|-------------------|------------------|----------------------------|----------------|------------------|-------------|----------------------------------------------|
| -            |                   |                   |                  |                            |                |                  |             |                                              |
| 🗄 Aramalar v | e İşlemler 🔶 🗉 Ra | porlar 🔶 🖻 Person | el İşlemleri 🔶 🗄 | 🗄 Birinci Sınıf Mia İşleml | leri 🔶 🖪 Mal I | Bildirimi Sorgul | lama 🔶 🖪 G  | GYUD Sınav İşlemleri                         |
| 🗉 Aramalar v | işlemler 🔶 🗄 Ra   | porlar 🔶 🗄 Person | el İşlemleri 🔶 🗄 | 🗄 Birinci Sınıf Mia İşleml | leri 🔶 ⊡ Mal I | Bildirimi Sorgul | ilama 🔶 🗄 G | GYUD Sınav İşlemleri<br>Manuel Sınav Başvuru |

## 6.3. Hizmet Hesaplaması Cetveli:

Adayın Hizmet Hesaplama Cetvelini oluşturabilmek için "<u>Aday Başvuru</u> <u>Bilgileri</u>" sayfasında listelenen adaylardan hizmet hesaplaması yapılacak ilgili adayın "<u>Hizmet Hesapla</u>" başlığının altında yer alan butona tıklanır.

| E A  | ramalar ve İşler | mler 🔶 🔳   | Raporlar 🔶 🖪 Pers       | sonel İşlemleri 🔸 🗉 Birinci Sınıf Mi | a İşlemleri 🔶 | 🗄 Mal Bildirimi Sorgulama | 🔶 🗉 GYUD Sınav İşlemleri 🔶 🗉 Ka    | lkınma Öncelikli | Yöreler İşle      | mleri 🔶 |             |          |
|------|------------------|------------|-------------------------|--------------------------------------|---------------|---------------------------|------------------------------------|------------------|-------------------|---------|-------------|----------|
|      |                  |            |                         |                                      | Al            | DAY BAŞVURU BİLGİLERİ     |                                    |                  |                   |         |             |          |
| T.C  | Kimlik No        |            |                         |                                      |               |                           |                                    |                  |                   |         |             |          |
| Teş  | kilat Türü       |            |                         | Lütfen Seçiniz                       | •             |                           |                                    |                  |                   |         |             |          |
| Ona  | y Durumu         |            |                         | Lütfen Seçiniz                       |               |                           |                                    |                  |                   |         |             |          |
| Sina | av Türü          |            |                         | Lütfen Seçiniz 🔻                     |               |                           |                                    |                  |                   |         |             |          |
| Unv  | /an              |            |                         |                                      |               |                           |                                    |                  |                   |         |             |          |
|      |                  |            | 1                       |                                      |               | Ara                       |                                    |                  | $\cap$            |         |             |          |
| S.N. | T.C Kimlik No    | Adı Soyadı | <u>Bulunduğu Unvanı</u> | Kadrosunun Bulunduğu E               | inm           | Talep Edilen Sınav Unvanı | Talep Edilen Unvanın Bulunduğu Yer | Onay Durumu      | Hizmet<br>Hesapla | Rapor   | Değerlendir | Dosyalar |
| 1    | 12465039358      | Murat SOY  | ŞEF                     | NÜFUS VE VATANDAŞLIK İŞLERİ GENE     | L MÜDÜRLÜĞÜ   | ŞEF                       | MERKEZ                             | Uygun            |                   |         |             |          |

## 6.4. Hizmet Hesaplama Sayfası:

Açılan "<u>Hizmet Hesaplama</u>" arayüzünün sol tarafında adayın, girilmesi gereken hizmet süresi bilgilerinin neler olduğu ifade edilmektedir. Bu sayfada yer alan "<u>İleri</u>" ve "<u>Geri</u>" butonları ile sekmeler arasında geçiş yapılabilir.

|                                                            |                   |                                     | HİZMET     | HESAP      | PLAMA   |       | _            |                      |                   | @ 🛱 (         | a ? |
|------------------------------------------------------------|-------------------|-------------------------------------|------------|------------|---------|-------|--------------|----------------------|-------------------|---------------|-----|
| Adaya Ait İmzalı Başvuru Formu<br>Kişi Bilgileri           | Unvanı:           |                                     | - Arac     | lığınız    | Unva    | nın   | ilk birk     | caç harfini <u>c</u> | Q 🖌 Q             |               |     |
| Diğer Kamu Kurum ve                                        | Başlayış T        | arihi:                              | /          | 1          |         | *     |              |                      |                   |               |     |
| <u>Kuruluşlarında Geçen Hızmet</u><br>Süreleri             | Ayrılış Tar       | ihi:                                | 1          | 1          |         | 4     | 4            |                      |                   | _             |     |
| Bakanlığımız Merkez Ve/Veya<br>Taşra Memuriyet Hizmet Süre | si                |                                     |            |            |         |       |              |                      |                   | 🖢 Ekle        | æ   |
| Askerlik Hizmeti                                           | Sira              | Unvani                              | Y          | 1          |         | A     | y.           | Gün                  | Başlayış          | Aynlis        | Sil |
| /C Kamu Hizmetleri                                         | $\Lambda^{\circ}$ |                                     |            |            |         |       |              |                      | Lanni             | Tanini        |     |
| <u>/B Hizmetleri</u>                                       |                   | KONTROL                             | 7          | 6          |         | C     | )            | 0                    | 19.05.2005        | 19.05.2012    |     |
| zel Sektörde Geçen SSK                                     |                   | İŞLETMENİ                           |            |            |         |       |              |                      |                   |               | _   |
| <u>IIZmetleri</u><br>AČ KUR Hizmotlori                     | 2                 | ŞEF                                 | з          | 6          |         | C     | 0            | 0                    | 20.05.2012        | 20.05.2015    |     |
| wiksiz İzin Süreleri                                       |                   |                                     |            |            |         |       |              |                      |                   |               |     |
| avdet                                                      | Yönetmeliğ        | e göre talep edilen si              | inav unvar | u için "Se | ç" sekm | esini | in altında y | er alan kutucukla    | ırı işaretleyerek | istenilen alt |     |
| apor                                                       | Toplam Si         | çen hızmet süresinir<br><b>ire:</b> | 10yıl Oay  | Ogün       | oiniz!  |       |              |                      |                   |               |     |
|                                                            | Alt Unvan         | lardaki Hizmet                      | 3vil Oav ( | aün        | )       |       |              |                      |                   |               |     |
|                                                            | Süresi:           |                                     | Syn ouy o  | gun        |         |       |              |                      |                   |               |     |

## 6.5. <u>Hizmet Hesaplaması Sayfası Sekmeleri:</u>

- <u>Adaya Ait İmzalı Başvuru Formu:</u> Bu sekmede adayın imzalayıp teslim ettiği başvuru formu taranıp sisteme yüklenecektir.
- <u>Kişi Bilgileri:</u> Bu sekmede herhangi bir bilgi girişi yapılmayacak olup sadece adayın bilgileri kontrol edilecektir.
- <u>Diğer Kamu Kurum ve Kuruluşlarında Geçen Hizmet Süreleri</u>: Adayın diğer kamu kurum ve kuruluşlarında devlet memuru olarak geçen hizmet süreleri, her bir kurum hizmeti için başlayış ve ayrılış tarihleri ayrı ayrı girilerek "<u>Ekle</u>" butonuna tıklanarak sisteme girilecektir.

- <u>Bakanlık Merkeze ve/veya Taşra Memuriyet Hizmet Süresi:</u> Adayın Bakanlık Merkez ve/veya Taşra Teşkilatında geçen memuriyet hizmet süreleri unvan bazında başlayış ve ayrılış tarihleri ayrı ayrı girilerek "<u>Ekle</u>" butonuna tıklanır ve sisteme girilir. Adayın görev yaptığı unvanlarda geçen hizmet sürelerinin tamamı girildikten sonra adayın talep ettiği unvan için GYUD Yönetmeliğinde belirtilen gerekli alt unvanlar, sekmenin aşağısında yer alan listedeki ilgili unvanların kutucuklarına tıklanarak belirlenir. Böylece adayın talep ettiği unvan için gerekli "Alt Unvanlardaki Hizmet Süresi</u>" hesaplanmış olur.
- <u>Askerlik Hizmeti:</u> Erkek adaylar için askerlik şekli (yedek subay, er vs.) ile askerlik başlayış ve ayrılış tarihleri girilir.
- <u>4/C Kamu Hizmetleri:</u> Adayın diğer kamu kurum ve kuruluşlarında 4/C Geçici Personel olarak geçen hizmet süreleri bu sekmede girilir.
- <u>4/B Hizmetleri:</u> Adayın diğer kamu kurum ve kuruluşlarında 4/B Sözleşmeli Personel olarak geçen hizmet süreleri bu sekmede girilir.
- <u>Özel Sektörde Geçen SSK Hizmetleri:</u> <u>Öncelikle</u> adayın yüksekokul diploma tarihi girilir. SSK prim gün sayısı girilirken, başlayış ve ayrılış tarihlerinin <u>yüksekokul diploma tarihinden sonra olması gerektiğine</u> <u>dikkat</u> edilmelidir. SSK'lı olarak çalışılan her bir döneme ait başlayış ve ayrılış tarihleri ile prim gün sayısı ayrı ayrı "<u>Ekle</u>" butonuna tıklanarak sisteme girilir. SSK hizmet süresinin 3/4'ü 6 yılı geçmemek üzere adayın hizmet süresine eklenir.
- <u>BAĞ-KUR Hizmetleri:</u> SSK Hizmetleri sekmesinde uygulanan işlemlerin aynısı bu sekmede de uygulanır.
- <u>Ücretsiz İzin Süreleri</u>: Bu sekmede adayın ücretsiz izin süreleri başlayış ve ayrılış tarihleri "<u>Ekle</u>" butonuna tıklanarak sisteme girilir.
- <u>Kaydet:</u> "<u>Kaydet</u>" butonuna tıklanarak önceki sekmelerde girilen bilgiler sisteme kaydedilir. "<u>Kaydet</u>" butonuna tıklandığı anda hizmet hesaplaması yapılan personelin adı-soyadı, unvanı, birimi ve işlem tarihi otomatik olarak "<u>Hizmet Hesaplama Cetveli</u>"ne işlenir.
- <u>Rapor:</u> Sekmenin solunda yer alan seçeneklere göre filtreleme yapılarak adaya ait görülmesi istenen hizmet süresine ilişkin bilgiler "<u>Cetvel Görüntüle</u>" butonuna tıklanarak "<u>Hizmet Hesaplama</u> <u>Cetveli</u>"nde görüntülenir.

#### 6.6. Adayın Durumunun Sicil Şubesince Değerlendirmesi:

Hizmet hesaplaması yapılmış olan adayın değerlendirme işleminin yapılması gerekir. Bu işlem adayın talep ettiği unvan için sisteme yüklediği evraklara ve oluşturulan "<u>Hizmet Hesaplama Cetveli</u>"ne göre yapılacaktır. Değerlendirme yapmak için;

"<u>Aday Başvuru Sayfası</u>"nın altındaki listede yer alan ilgili adaya ait satırın "<u>Değerlendir</u>" başlığının altındaki butona tıklanır.

| I AI | amalar ve İşler | nler 🔶 🖪   | Raporlar 🔶 🗄 Pers | sonel İşlemleri 🔶 🗄 Birinci Sını | f Mia İşlemleri 🔸<br>Al | Mal Bildirimi Sorgulama<br>DAY BAŞVURU BİLGİLERİ | GYUD Sınav İşlemleri Sınav İşlemleri Manuel Sınav Başvuru Alınan Başvurular | alkınma Öncelikli | Yöreler İşlel     | mleri 🔶  |             |          |
|------|-----------------|------------|-------------------|----------------------------------|-------------------------|--------------------------------------------------|-----------------------------------------------------------------------------|-------------------|-------------------|----------|-------------|----------|
| T.C  | Kimlik No       |            |                   |                                  |                         |                                                  |                                                                             |                   |                   |          |             |          |
| Teş  | kilat Türü      |            |                   | Lütfen Seçiniz                   | •                       |                                                  |                                                                             |                   |                   |          |             |          |
| Ona  | y Durumu        |            |                   | Lütfen Seçiniz                   | •                       |                                                  |                                                                             |                   |                   |          |             |          |
| Sina | v Türü          |            |                   | Lütfen Seçiniz 🔻                 |                         |                                                  |                                                                             |                   |                   |          |             |          |
| Unv  | an              |            |                   |                                  |                         |                                                  |                                                                             |                   |                   |          |             |          |
|      |                 |            |                   |                                  |                         | 🔍 Ara                                            |                                                                             |                   |                   |          | $\frown$    |          |
| S.N. | T.C Kimlik No   | Adı Soyadı | Bulunduğu Unvanı  | Kadrosunun Bulundu               | ğu Birim                | Talep Edilen Sınav Unvanı                        | Talep Edilen Unvanın Bulunduğu Yer                                          | Onay Durumu       | Hizmet<br>Hesapla | Rapor    | Değerlendir | Dosyalar |
| 1    | 12465039358     | Murat SOY  | ŞEF               | NÜFUS VE VATANDAŞLIK İŞLERİ GI   | ENEL MÜDÜRLÜĞÜ          | ŞEF                                              | MERKEZ                                                                      | Uygun             | •                 | <b>B</b> |             |          |

"<u>Onay Durumu</u>" kutucuğundan "<u>Uygun</u>" veya "<u>Uygun Değil</u>" seçeneklerinden birisi seçilir. "<u>Uygun</u>" seçeneği seçildiğinde "<u>Kaydet</u>" butonuna tıklanıp işlem tamamlanır. "<u>Uygun Değil</u>" seçeneği seçildiğinde ise öncelikle "<u>Reddedilme</u> <u>Gerekçesi</u>" seçilir ve bu gerekçeye uygun GYUD Yönetmeliğine göre "<u>Reddedilme</u> <u>Maddesi</u>" de seçilerek "<u>Ekle</u>" butonuna tıklanır. Bütün reddedilme gerekçeleri girildikten sonra "<u>Kaydet</u>" butonuna basılarak işlem tamamlanır. "<u>Kaydet</u>" butonuna basıldığında durumu uygun olmayan adaylara SMS ve e-posta ile otomatik olarak elçişleri sistemi üzerinden bilgilendirme mesajı gönderilir.

|                                     |                             | ADAY BAŞVURU BİLGİLERİ                                                                                                    |
|-------------------------------------|-----------------------------|----------------------------------------------------------------------------------------------------|
| ×                                   |                             |                                                                                                    |
| Öğrenim Durumu                      |                             | YUKSEKOKUL (4 YIL SURELI)                                                                                                    |
| Onay Durumu                         |                             | Uygun                                                                                                    |
|                                     |                             | ADAY BAŞVURU BİLGİLERİ                                                                                                    |
| ×                                   |                             |                                                                                                    |
| Öğrenim Durumu                      | UNKSEKOKUL (4 YIL SUREL), ▼ |                                                                                                    |
| Onay Durumu                         | Oygun Degi                  | \                                                                                                    |
| Reddedilme Gerekçesi                | Bilgisayar Sertifika Şartı  |                                                                                                    |
| Yönetmeliğe Göre Reddedilme Maddesi | Ynt. 7-1/k-3                | Ekle Varsa birden fazla red gerekçesi "Ekle" butonuna basılarak eklenecektir. İşleminiz bittikten sonra "Kaydet" butonuna basınızl |
| Reddedilme                          | Gerekçesi                   | Yönetmeliğe Göre Reddedilme Maddesi                                                                                                |
| 🔘 Bilgisayar Ser                    | tifika Şartı                | Ynt. 7-1/k-3                                                                                                    |
|                                     |                             | Kay det                                                                                                    |

## 7. Sınav Kurulu Kararlarının İşlemler Şubesince Sisteme Girilmesi:

Sınava başvuran adayların müracaatlarının talep edilen unvan bazında Merkez Sınav Kurulunca değerlendirilmesi sonucunda alınan kararların "<u>GYUD Sınav</u> <u>İşlemleri</u>" modülüne İşlemler Şubesi tarafından girilmesi gerekir.

Bu işlemi yapabilmek için "<u>Personel İşlemler Anasayfa</u>" arayüzündeki "<u>GYUD</u> <u>Sınav İşlemleri</u>" modülünün "<u>Değerlendirilecek Başvurular</u>" sekmesine tıklanır. Sicil Şubesi tarafından gerçekleştirilen değerlendirme işlemleri bu aşamada aynı şekilde İşlemler Şubesince gerçekleştirilir.

| Personei işlemleri 💉 🕛 Sözleşmeli Personel 📢 | C RPSS(A Grubu) Uzmanlık Sınav İşlemleri 🕥 | Sinav Kayıt                  |                      |
|----------------------------------------------|--------------------------------------------|------------------------------|----------------------|
|                                              |                                            | Manuel Sinav Başvuru         | DİRİLECEK BAŞVURULAR |
| T Ć Kimlik No                                |                                            | 🔄 Kadro/Unvan Kayıt          |                      |
| Müraraat Asaması                             | Liitfen Seciniz                            | 🗌 Tüm Beşvurular             |                      |
| Onav Durumu                                  | Lütfen Seçiniz                             | Değerlendirilecek Başvurular | D                    |
| Sınav Türü                                   | Lütfen Seçiniz 👻                           | MEB'e Gönderliecek Başvurula |                      |
| Unvan                                        | <b>T</b>                                   |                              |                      |
|                                              |                                            |                              | Ara                  |
|                                              |                                            |                              | Kayıt Bulunamadı     |

## 8. <u>Sınava Katılmaya Hak Kazanan Adaylara Ait Başvuruların MEB'ê</u> <u>Gönderilmesi:</u>

GYUD Sınavına katılmaya hak kazanan adayların unvan bazında hazırlanan listeleri ve adaylara ait fotoğraflar CD ortamında MEB'e gönderilir. Bu listeyi hazırlamak için "<u>Personel İşlemler Anasayfa</u>" arayüzündeki "<u>GYUD Sınav</u> <u>İşlemleri</u>" modülünün "<u>MEB'e Gönderilecek Başvurular</u>" sekmesine tıklanır. Ekrana gelen "<u>MEB'e Gönderilecek Başvurular</u>" sayfasındaki "<u>Rapor AI</u>" butonuna tıklanarak MEB'e gönderilecek liste hazırlanır. Aynı sayfada yer alan "<u>Fotoğrafları</u> <u>Aktar</u>" butonuna tıklanarak adayların MEB'e gönderilecek fotoğrafları kaydedilir.

| 🖻 Personel Işlemleri 🔶 🖻 Sözleşmeli Personel 🗲 🖻 KPSS(A Grubu) Uzmanlık Sınav Işlemleri 🔮 🖻 GYUD Sınav Işlemleri 🔦 |
|----------------------------------------------------------------------------------------------------|
| MEB'e GÖNDERİLECEK BAŞVURULAR                                                                                      |
| Kayt Bulunamadi                                                                                                    |
| Fotograftari Aktar                                                                                                 |

## 9. <u>Sonuç:</u>

GYUD Sınavına katılmaya hak kazanan adaylara ait liste ve fotoğrafların hazırlanmasıyla "**GYUD Sınav İşlemleri**" modülünde yapılan işlemler sona ermektedir. Daha sonraki aşamalarda GYUD Sınavı gerçekleştirilecek olup, sonuçlar doğrultusunda kazananların atamaları GYUD Yönetmeliğinde belirtilen süre içerisinde gerçekleştirilecektir.